## パソコン利用技術検定対策アプリの開発

1. 研究概要

Android Studioを使用してパソコン用 技術検定対策アプリケーションを制作 し Kotlin と Android Studio につい ての理解と知識を深めた。

- 2. 研究の具体的内容
  - (1) 開発環境について

今回開発環境には Android Studioを使用した。

Android Studio とは Google が提 供している Android アプリ開発用の 統合開発環境であり無料で使用でき るため使用した。

(2) 開発言語について

今回開発言語には Kotlin を使用 した。

Kotlinは2017年からAndroid開 発の正式言語に採用されていて Java と相互運用できる静的型付け オブジェクト指向の言語である。

静的型付け言語とは、プログラム の実行速度が早いというメリットが 有りますが、毎回コンパイル作業を 行う必要がある言語で、Java や C、 C#といった言語がこれにあたる。

(3)処理の流れ

回答されると正誤判定画面に遷移 し正解の場合は得点記録関数が加算 され誤答の場合は加算しない2問目 に遷移以降は全問題が終了するまで 以上の処理が繰り返される(図1)。

全問題が終了すると得点記録関数 の値をもとに合格・不合格が判定さ 小橋 悠希 吉田 榛樹

れ判定と得点、出題開始画面に戻る ボタンが表示される。

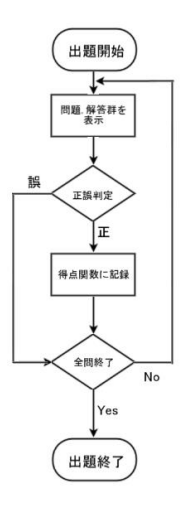

図1 状態遷移図

(4)実際の表示画面

実際に表示される画面の例を以下 に示す。

図2は実際の出題画面であり左側 が選択式、右側が記入式である。

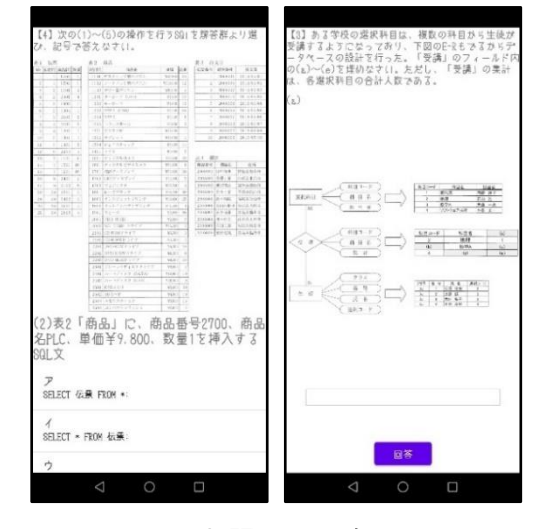

図2 出題画面の例

図3は正誤表示画面であり、紫 色のボタンを押すと次の問題に進む。

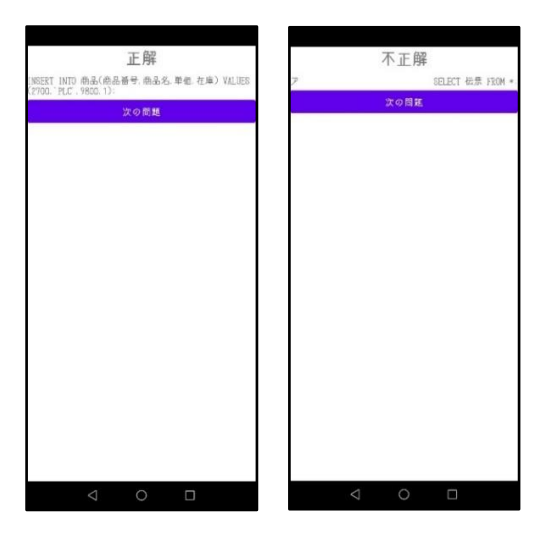

図3 正誤表示画面

- (5) プログラムについて
  - (ア)出題用プログラム

問題は予めレイアウトを作ってお き 「 setContentView(R.layout.

~)」で呼び出し表示させている(図4)。

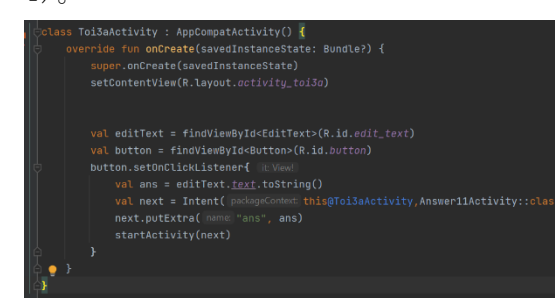

図4 出題用プログラム

(イ) 正誤判定用プログラム

正誤判定は「if」文で行われてお り「right」に予め正答を格納して おき回答が格納された「ans」と一 致すれば正解しなければ不正解とし ている(図 5)。

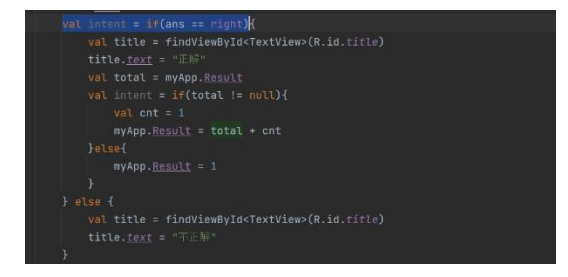

図5 正誤判定用プログラム

3. 研究のまとめ

今回の課題研究はアプリの開発を通し て kotlin と Android Studio への理解 を深める自分たちでアプリを設計するな ど新しいことへの挑戦がとても多かっ た、中でも kotlin については右も左も わからず開発が予定通りに進まなかっ た。

その結果として当初予定していた機能 で実装できなかったものもあり非常に残 念ではあったもののエラーが出た際に原 因調べ対処するなど3年間の実習の経験 を活かすこともできたのでとても有意義 な経験になったと思う。

進学してからもこの経験を無駄にしな いために学習を進めようと思う。

(小橋)

初のスマホアプリ制作、しかも全く新 しい言語でという条件の中、節々に粗は 目立つものの、一応製品として最低限の ものは作れたのではないかと思う。

しかし、アプリのレイアウト、ソース コードの短縮などの面では、まだまだ改 善の余地がある。

これで完成だなどと驕ってはならない し、与えられた期限の中でもう少し上手 くスケジュールを配分できれば、もっと クオリティを向上できたと考えられるの で、その点において反省しなければいけ ないとも思う。

(吉田)

参考文献
Android アプリ開発の教科書
齊藤新三 著